Tilgå Kundeportalen via MitID fremover.

- Tilgå login siden til Kundeportalen.: https://forsyningonline.dk/thisted/login
- Indtast oplyst Brugernavn og Adgangskode (fremgår af modtaget faktura)
- Login

|               | MittD             |
|---------------|-------------------|
|               | eller             |
|               | Brugernavn        |
|               | 1000-xxxxxxxxxxxx |
|               | Adgangskode       |
|               |                   |
|               | Log ind           |
|               | eller             |
|               | Aflæs din måler > |
|               |                   |
| Thy Forsyning |                   |

- Klik på "Forbrugssteder" markeret med gul

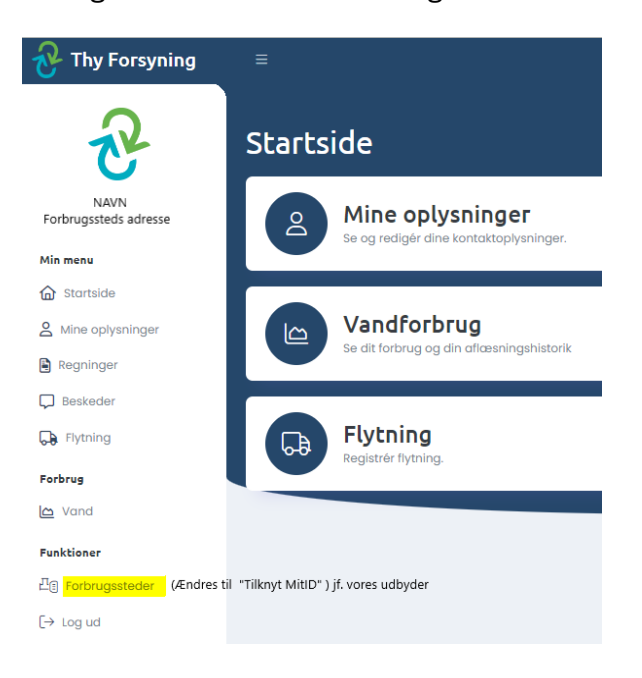

- Klik på .: Tilføj forbrugssted

| Vælg forbrugssted                   |
|-------------------------------------|
| Fx: Silstrupvej 12<br>Thy Forsyning |
| eller                               |
| Tilføj forbrugssted                 |
| Ophæv MitID tilknytning             |

- Klik på .: Ja

| Besked                                                       |            | - 1 |
|--------------------------------------------------------------|------------|-----|
| Du bliver logget af ved udførelse af denne funktion. Fortsæt | alligevel? | _   |
|                                                              | Ja         | Nej |

- Indtast.: Brugernavn og adgangskode, som fremgår af fremsendte fakturaer
- Klik derefter på .: MitID

| brugernavn (0000-00000 | brugernavn (0000-00000<br> | Tilføj forbrugsst     | ed |
|------------------------|----------------------------|-----------------------|----|
|                        | MitID                      | brugernavn (0000-0000 | 0  |
|                        | MitID                      |                       |    |
|                        | MitID                      |                       |    |

- Godkend med MitID, og nedenstående kvitteringsbillede fremkommer

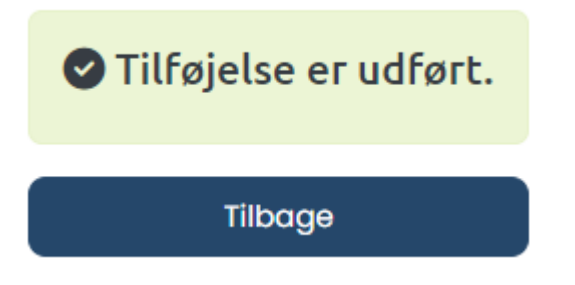

- Nu er MitID tilknyttet og kan benyttes fremover ved login